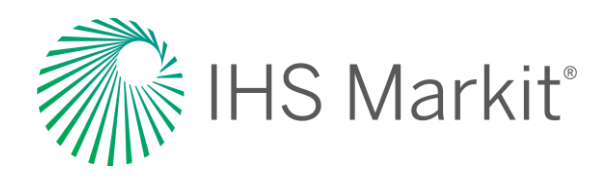

# **Global Consumer Markets**

Connect<sup>™</sup> User Guide

Confidential. © 2020 IHS Markit®. All rights reserved.

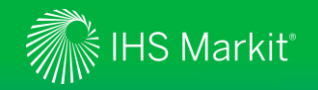

#### **Table of Contents**

Connect Login Instructions

Search and Custom Email Alerts

- Economics
  - Global Economics Global Consumer Markets
  - Data Browser
- Geography

#### My Connect

- Email Notifications
- Saving Content
- Report Builder

- User Options
- Contact Us

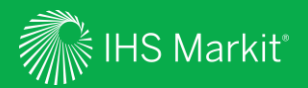

## **Connect Login Instructions**

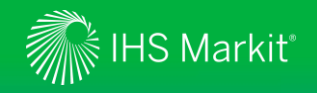

#### **Connect Login Instructions**

Go to connect.ihsmarkit.com and log in with your Username and Password

Click on 'Forgot Password?' to reset your password

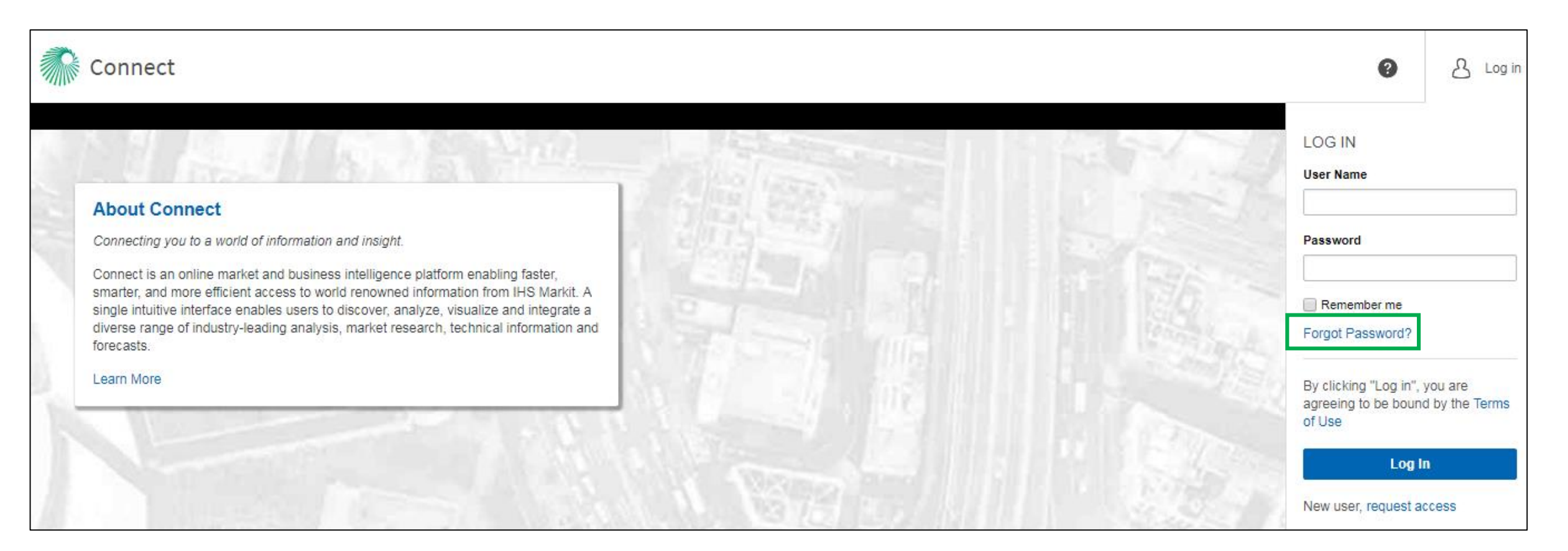

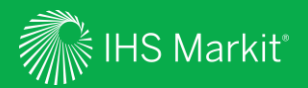

## **Global Economics Menu**

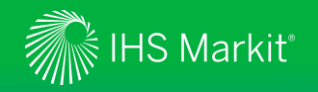

#### **Global Economics – Menu Page**

In Connect, hover over **Global Economics** menu > **Global Economics** 

| 🎆 Connect                   |                                     |                              | Search Connect               | Q        |
|-----------------------------|-------------------------------------|------------------------------|------------------------------|----------|
| Economics: Global Economics | Regional Economics Sector Economics | Costs and Prices             | ලී Geography                 | ashboard |
| Global Economics            |                                     |                              |                              |          |
| RESEARCH & DATA             | TOOLS                               |                              | RELATED                      |          |
| Headline Analysis           | Data Browser                        | Global Comparative Dashboard | IHS Markit Webinars & Events |          |
| Global Consumer Markets     | Country Risk Ratings                | Economic Data Documentation  | Global Link Model            |          |
| Global Coverage             | Global Consumer Markets             |                              | Country Risk - Global        |          |
| PMI Reports                 | Global Construction                 |                              |                              |          |
|                             | Global Economy                      |                              |                              |          |
|                             | Global Economy - New                |                              |                              |          |
|                             | Industry Forecast Monitor           |                              |                              |          |
|                             | World Market Monitor                |                              |                              |          |
|                             | PMI by IHS Markit                   |                              |                              |          |
|                             |                                     |                              |                              |          |
|                             |                                     |                              |                              |          |
|                             |                                     |                              |                              |          |
| RESEARCH A GEOGRAPHY        | Search                              | Q                            |                              |          |
|                             |                                     | <u> </u>                     |                              |          |

Direct access to a **Geography** page.

6

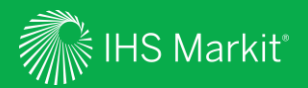

## **Global Consumer Markets**

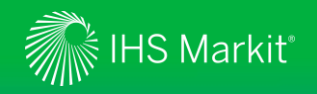

#### Global Consumer Markets - Menu Page

In Connect , hover over the Global **Economics** menu > **Global Economics** and click on **Global Consumer Markets** 

| Or, |
|-----|
|-----|

Hover over the Sector Economics menu > Sector Economics and click on Global Consumer Markets

| Connect                     |                                     |                              | Search Connect               | Q        |
|-----------------------------|-------------------------------------|------------------------------|------------------------------|----------|
| Economics: Global Economics | Regional Economics Sector Economics | Costs and Prices             | ගී Geography බ D             | ashboard |
| Global Economics            |                                     |                              |                              |          |
| RESEARCH & DATA             | TOOLS                               |                              | RELATED                      |          |
| Headline Analysis           | Data Browser                        | Global Comparative Dashboard | IHS Markit Webinars & Events |          |
| Global Consumer Markets     | Country Risk Ratings                | Economic Data Documentation  | Global Link Model            |          |
| Global Coverage             | Global Consumer Markets             |                              | Country Risk - Global        |          |
| PMI Reports                 | Global Construction                 |                              |                              |          |
|                             | Global Economy                      |                              |                              |          |
|                             | Global Economy - New                |                              |                              |          |
|                             | Industry Forecast Monitor           |                              |                              |          |
|                             | World Market Monitor                |                              |                              |          |
|                             | PMI by IHS Markit                   |                              |                              |          |
|                             |                                     |                              |                              |          |
|                             |                                     |                              |                              |          |
|                             |                                     |                              |                              |          |
| RESEARCH A GEOGRAPHY        | Search (                            | ۹                            |                              |          |
|                             |                                     |                              |                              |          |

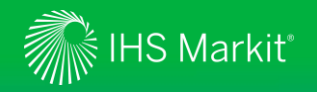

#### **Global Consumer Markets - Global Page**

1. Interactive world heat map - select a Consumer concept from dropdown to view global performance

2. Headline Analysis keeps you informed of Consumer Demand and Inflation developments in 112 geographies.

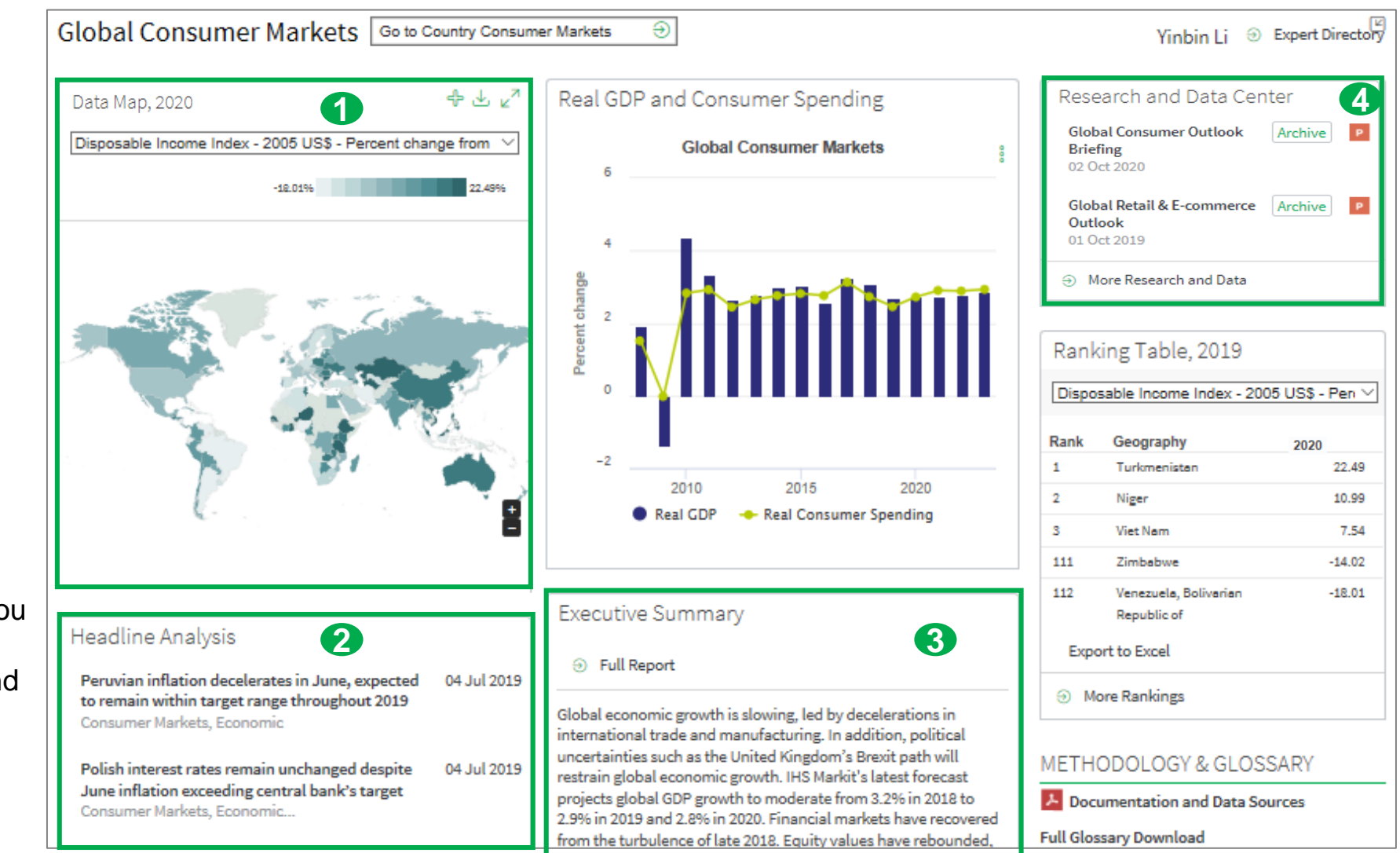

# 4. Quick access to key **Global Researches**

3. Access the full Global Report to view Regional Consumer Market Outlook highlights

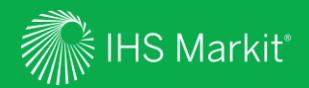

## Data Browser

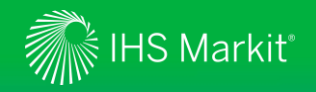

#### Data Browser - To customize, save and export data

Select the **Global Economics** tab on the main navigation bar and click on **Global Economics** or **Sector Economics** to access the **Data Browser – Global Consumer Markets** database under **Tools** 

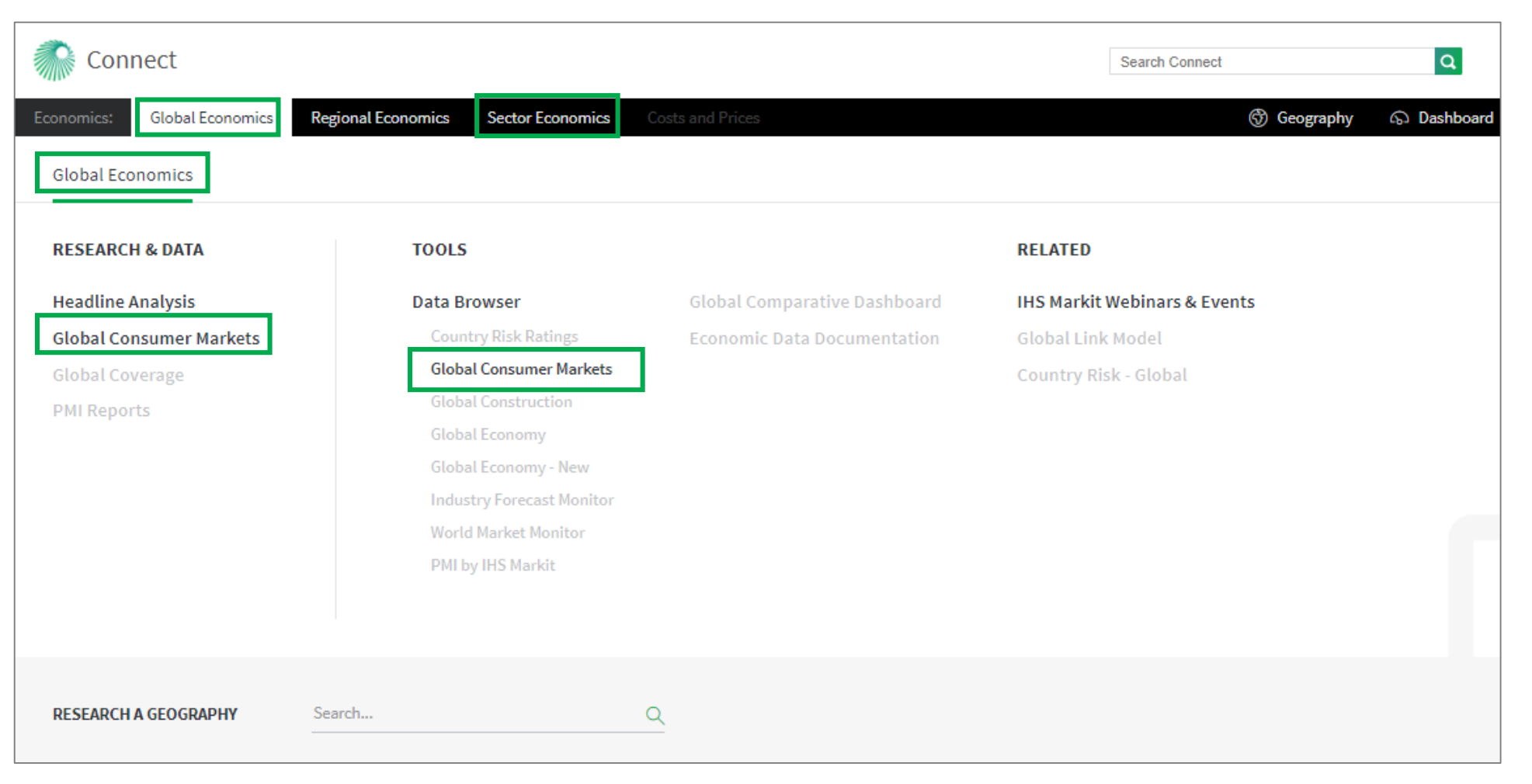

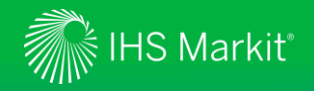

#### Data Browser - Build Query from a single dataset

You can search data by geography and concept.

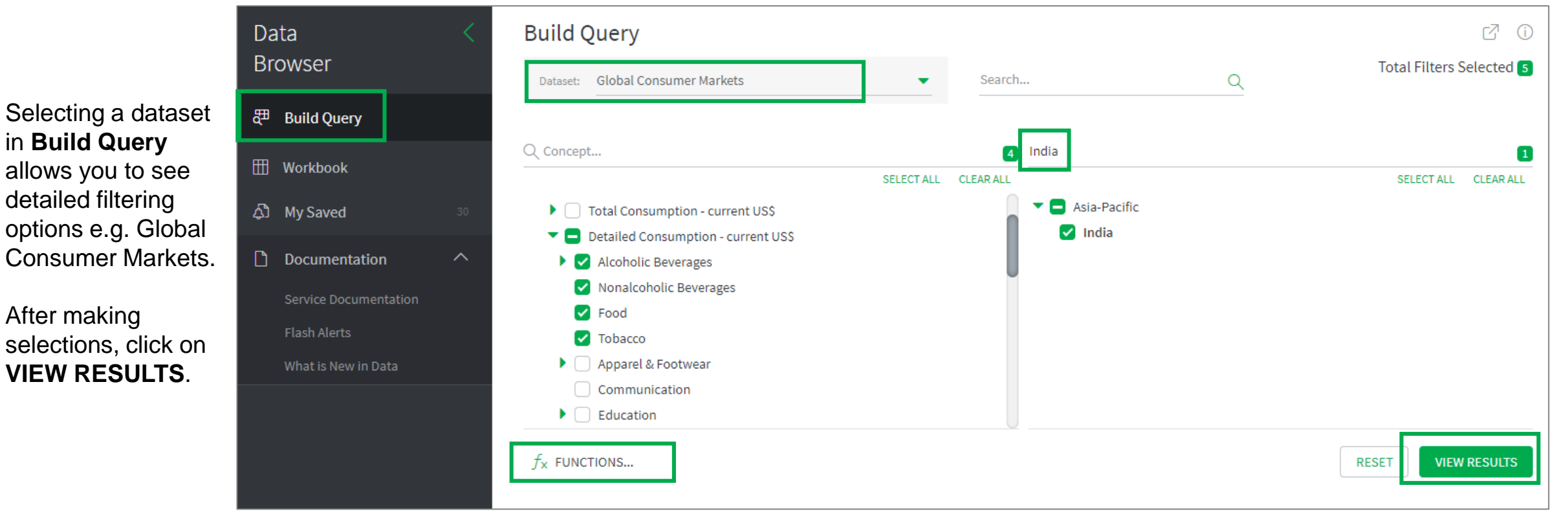

You can apply a keyword search for geography and concept.

You can apply function(s) to the entire search results.

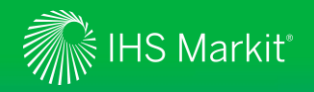

#### **Data Browser - Search Results**

Search results are shown below the filtering options. Ticking a box and clicking on **Show Preview** allow you to see a quick preview of the selected series (one series at a time). Scroll to the right to see all time series data.

## There are multiple tabs if you select multiple frequencies.

|      |                                                        |                            |                                             |                                                                                    |                | JK: 1                          |                                |                                |                                |                                 |                             |
|------|--------------------------------------------------------|----------------------------|---------------------------------------------|------------------------------------------------------------------------------------|----------------|--------------------------------|--------------------------------|--------------------------------|--------------------------------|---------------------------------|-----------------------------|
| Sea  | rch result                                             | s (4)                      |                                             |                                                                                    |                |                                |                                | ADD TO WORKSPA                 | CE:1 🕂 SAV                     | E AS 🕁 EXP                      | ORT §                       |
|      |                                                        |                            |                                             |                                                                                    |                |                                | to Overview                    | Ø Hide Preview                 | 💿 Manage Ta                    | able 🛗 Jan                      | 2014 - Jan 2024             |
|      | Frequency:                                             | Annual                     |                                             | 25                                                                                 |                |                                |                                |                                |                                |                                 |                             |
|      | Concept:<br>Mnemonic:<br>Series Type'                  | CO6_IND.A                  | severages<br>.FKB<br>Global Consumer Market | 20                                                                                 |                |                                |                                |                                |                                |                                 |                             |
|      | Unit:<br>Geography:                                    | (Forecast)<br>India        | Billion US\$                                | 15                                                                                 |                |                                |                                |                                |                                |                                 |                             |
|      | Start Date:<br>End Date:                               | 2000<br>2045               |                                             | 10                                                                                 |                |                                |                                |                                |                                |                                 |                             |
|      | Last Update:                                           | 2019/09/1                  | 9                                           | 5                                                                                  |                |                                |                                |                                |                                |                                 |                             |
|      |                                                        |                            |                                             | 2014                                                                               | 2016           |                                | 2018                           | 2020                           |                                | 2022<br>© 201                   | 2024<br>8 IHS Markit        |
|      | al                                                     |                            |                                             |                                                                                    |                |                                |                                |                                |                                |                                 |                             |
| Annu |                                                        |                            |                                             |                                                                                    |                |                                |                                |                                |                                |                                 |                             |
| Annu | Concept                                                | Ŕ                          | Geography 🔗                                 | Unit                                                                               | 5°             | 2014                           | 2015                           | 2016                           | 2017                           | 2018                            | 201                         |
| Annu | Concept<br>Alcoholic Beve                              | ्र<br>rages                | Geography 🔗<br>India                        | Unit<br>(Forecast) Billion US\$                                                    | S <sup>2</sup> | 2014                           | 2015<br>8.10                   | 2016<br>8.68                   | 2017<br>9.90                   | 2018                            | 201                         |
|      | Concept<br>Alcoholic Beve<br>Tobacco                   | ्र <b>र</b><br>trages      | Geography 🖍<br>India<br>India               | Unit<br>(Forecast) Billion US\$<br>(Forecast) Billion US\$                         | Ŕ              | 2014<br>7.71<br>22.51          | 2015<br>8.10<br>22.65          | 2016<br>8.68<br>23.36          | 2017<br>9.90<br>25.59          | 2018<br>10.75<br>26.67          | 201<br>12.0<br>28.8         |
|      | Concept<br>Alcoholic Beve<br>Tobacco<br>Nonalcoholic I | \$?<br>erages<br>Beverages | Geography 🖍<br>India<br>India<br>India      | Unit<br>(Forecast) Billion USS<br>(Forecast) Billion USS<br>(Forecast) Billion USS | \$             | 2014<br>7.71<br>22.51<br>13.69 | 2015<br>8.10<br>22.65<br>14.37 | 2016<br>8.68<br>23.36<br>15.30 | 2017<br>9.90<br>25.59<br>17.24 | 2018<br>10.75<br>26.67<br>18.41 | 201<br>12.0<br>28.8<br>20.4 |

| Search results (4)                                                                              |                      |                         |           |             | ADD TO WORKBO | ok: 0 🕂 SAVE | AS 🕁 EXP    | ORT 🔋           |
|-------------------------------------------------------------------------------------------------|----------------------|-------------------------|-----------|-------------|---------------|--------------|-------------|-----------------|
|                                                                                                 |                      |                         | i∃ Switch | to Overview | Show Preview  | 🔕 Manage Ta  | ble 🛗 Jan ( | 2014 - Jan 2024 |
| Annual                                                                                          |                      |                         |           |             |               |              |             |                 |
| 🗌 Concept 🔗                                                                                     | Geography 🖍          | Unit 🖍                  | 2014      | 2015        | 2016          | 2017         | 2018        | 2019            |
| Alcoholic Beverages                                                                             | India                | (Forecast) Billion US\$ | 7.71      | 8.10        | 8.68          | 9.90         | 10.75       | 12.09           |
| Tobacco                                                                                         | India                | (Forecast) Billion US\$ | 22.51     | 22.65       | 23.36         | 25.59        | 26.67       | 28.86           |
| Nonalcoholic Beverages                                                                          | India                | (Forecast) Billion US\$ | 13.69     | 14.37       | 15.30         | 17.24        | 18.41       | 20.45           |
| Food                                                                                            | India                | (Forecast) Billion US\$ | 333.36    | 358.75      | 383.47        | 438,46       | 467.49      | 507.09          |
| ADD TO WORKSPACE:     ADD TO WORKSPACE:     Switch to Overview      Hide Preview      2018 2020 | <ul> <li>1</li></ul> | T 8<br>4 - Jan 2024     |           | Scro        | oll to the    | right to s   | ee all tin  | ne              |
|                                                                                                 | © 2018 IH            | 5 Markit                |           | 361         |               |              |             |                 |

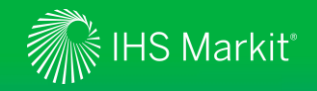

#### Data Browser - Table Settings

Manage Tables allows you to change table settings.

Clicking the date range allows you to revise the data period.

Save As allows you to save the criteria for later use. You can access your saved item through **My Saved** (<u>Slide 22</u>).

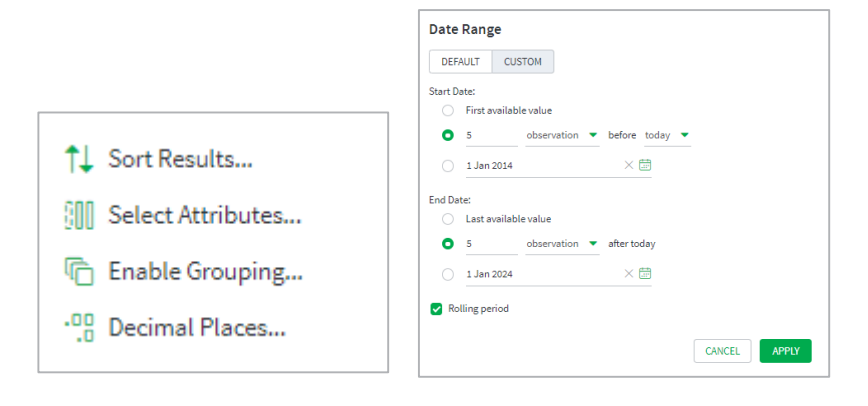

| Sea      | rch results (4)        |             |                         |           | ⊞ A           | DD TO WORKBOO | )K:1 🕂 SAV  | e as 🕁 exp  | ORT 🔋           |
|----------|------------------------|-------------|-------------------------|-----------|---------------|---------------|-------------|-------------|-----------------|
|          |                        |             |                         | i⊟ Switch | to Overview 🤇 | Show Preview  | 💿 Manage Ta | able 🛗 Jani | 2014 - Jan 2024 |
| Annua    | al                     |             |                         |           |               |               |             |             |                 |
|          | Concept 🖍              | Geography 🖍 | Unit 🔊                  | 2014      | 2015          | 2016          | 2017        | 2018        | 2019            |
| <b>~</b> | Alcoholic Beverages    | India       | (Forecast) Billion US\$ | 7.71      | 8.10          | 8.68          | 9.90        | 10.75       | 12.09           |
|          | Tobacco                | India       | (Forecast) Billion US\$ | 22.51     | 22.65         | 23.36         | 25.59       | 26.67       | 28.86           |
|          | Nonalcoholic Beverages | India       | (Forecast) Billion US\$ | 13.69     | 14.37         | 15.30         | 17.24       | 18.41       | 20.45           |
|          | Food                   | India       | (Forecast) Billion US\$ | 333.36    | 358.75        | 383.47        | 438.46      | 467.49      | 507.09          |

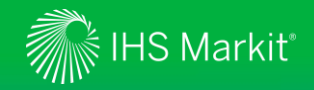

#### Data Browser - Move series to Workbook

In the search result of **Build Query**, select the series you want to move to Workbook.

Click on ADD TO WORKBOOK.

| Data<br>Browser | <      | Sea      | rch results (4)           |       |                         |              | ⊞ A        | DD TO WORKBOOK | t; <b>4</b> -∯ SAVE AS | 🕁 EXPOR   | ≀ <b>τ</b> ₿  |
|-----------------|--------|----------|---------------------------|-------|-------------------------|--------------|------------|----------------|------------------------|-----------|---------------|
| 문 Build Query   |        | Annu     | al                        |       |                         | ē⊤ Switch to | Overview 🔘 | Show Preview   | (3) Manage Table       | 📰 Jan 201 | 14 - Jan 2024 |
| III Workbook    |        |          | Concept 🖍                 | Geo 🖍 | Unit 🖍                  | 2014         | 2015       | 2016           | 2017                   | 2018      | 2019          |
| ද්ා My Saved    | 30     |          | Alcoholic Beverages       | India | (Forecast) Billion US\$ | 7.71         | 8.10       | 8.68           | 9.90                   | 10.75     | 12.09         |
|                 |        |          | Tobacco                   | India | (Forecast) Billion US\$ | 22.51        | 22.65      | 23.36          | 25.59                  | 26.67     | 28.86         |
| Documentation   | $\sim$ | <b>~</b> | Nonalcoholic<br>Beverages | India | (Forecast) Billion US\$ | 13.69        | 14.37      | 15.30          | 17.24                  | 18.41     | 20.45         |
|                 |        |          | Food                      | India | (Forecast) Billion US\$ | 333.36       | 358.75     | 383.47         | 438.46                 | 467.49    | 507.09        |
|                 |        |          |                           |       |                         |              |            |                |                        |           |               |

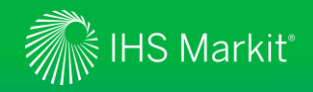

#### Data Browser - Apply calculations

You can apply calculations only to the series you desire

|                      |              |                                                                        |                                |                                                                                       |                                                              |                                         | 0                                              | riginal values                                | Frequency<br>Indexing                        | y Conversion |
|----------------------|--------------|------------------------------------------------------------------------|--------------------------------|---------------------------------------------------------------------------------------|--------------------------------------------------------------|-----------------------------------------|------------------------------------------------|-----------------------------------------------|----------------------------------------------|--------------|
|                      |              |                                                                        |                                |                                                                                       |                                                              |                                         |                                                | ercentage Change<br>ercentage Change Year Ago |                                              |              |
|                      |              |                                                                        |                                |                                                                                       |                                                              |                                         |                                                | ifference                                     |                                              |              |
|                      |              |                                                                        |                                |                                                                                       |                                                              |                                         |                                                | ifference Year Ago                            |                                              |              |
|                      |              |                                                                        |                                |                                                                                       |                                                              |                                         |                                                | oving Average                                 | le                                           |              |
|                      |              |                                                                        |                                |                                                                                       |                                                              |                                         | □ N                                            | atural Log                                    |                                              |              |
| Cal                  | 1            | oprios alialessa                                                       | Calaul                         |                                                                                       |                                                              |                                         |                                                |                                               |                                              |              |
| 2616                 | ect          | series, click on                                                       | Calcula                        | ations and sele                                                                       | ct your option                                               | n(s).                                   |                                                |                                               |                                              |              |
|                      |              |                                                                        |                                |                                                                                       |                                                              |                                         | RESE                                           | ET ALL                                        |                                              | CANCEL       |
| Data                 | ase          | eries:                                                                 |                                |                                                                                       |                                                              |                                         | ADD TO 4                                       | 🗍 REMOVE: 4                                   | 수 SAVE AS                                    | L EXPOR      |
|                      |              |                                                                        |                                |                                                                                       |                                                              |                                         |                                                |                                               |                                              |              |
|                      |              |                                                                        |                                |                                                                                       | 📈 Sho                                                        | ow Chart $f_{X}$                        | Calculations                                   | 💿 Manage Tal                                  | ble 🛗 Jan                                    | 2014 - Jan 2 |
| Δοριι                | -            |                                                                        |                                |                                                                                       | 📈 Sho                                                        | ow Chart $f_{X}$                        | Calculations                                   | 💿 Manage Tal                                  | ble 🛗 Jan                                    | 2014 - Jan 2 |
| Annua                | al           |                                                                        |                                |                                                                                       | └∕⁄ Sho                                                      | ow Chart $f_{X}$                        | Calculations                                   | Manage Tal                                    | ble 🛗 Jan                                    | 2014 - Jan 1 |
| Annu:                | al           | Concept 🚿                                                              | G 📌                            | Unit 🖍                                                                                | ✓ Sho<br>2014                                                | ow Chart $f_{\rm X}$<br>2015            | Calculations<br>2016                           | Manage Tal<br>2017                            | ble 💮 Jan<br>2018                            | 2014 - Jan : |
| Annua<br>2           | al<br>¢      | Concept 🖍<br>Alcoholic Beverages                                       | G 🖍<br>India                   | Unit 🖍<br>(Forecast) Billion US\$                                                     | 2014<br>7.71                                                 | ow Chart $f_{\rm X}$<br>2015<br>8.10    | Calculations<br>2016<br>8.68                   | Manage Tal<br>2017<br>9.90                    | ble 💮 Jan<br>2018<br>10.75                   | 2014 - Jan : |
| Annua<br>2<br>2      | al<br>↓<br>↓ | Concept<br>Alcoholic Beverages<br>Tobacco                              | G 🖍<br>India<br>India          | Unit<br>(Forecast) Billion US\$<br>(Forecast) Billion US\$                            | 2014<br>7.71<br>22.51                                        | w Chart                                 | Calculations<br>2016<br>8.68<br>23.36          | Manage Tal<br>2017<br>9.90<br>25.59           | ble 💮 Jan<br>2018<br>10.75<br>26.67          | 2014 - Jan : |
| Annua<br>2<br>2<br>2 | al           | Concept<br>Alcoholic Beverages<br>Tobacco<br>Nonalcoholic<br>Beverages | G ×<br>India<br>India<br>India | Unit<br>(Forecast) Billion US\$<br>(Forecast) Billion US\$<br>(Forecast) Billion US\$ | ✓ Sho          2014         7.71         22.51         13.69 | w Chart<br><b>2015</b> 8.10 22.65 14.37 | Calculations<br>2016<br>8.68<br>23.36<br>15.30 | Manage Tal<br>2017<br>9.90<br>25.59<br>17.24  | ble 💮 Jan<br>2018<br>10.75<br>26.67<br>18.41 | 2014 - Jan   |

 $\times$ 

Workspace Calculations

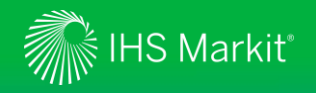

#### Data Browser - Show a chart

You can show a chart of the desired series

| Data     | se   | ries:                 |                        |   |              | 🕂 ADD TO 5 【               | ÎÎ REMOVE <b>: 5</b> | SAVE AS  | L, EXPORT       |              |                 |                          |
|----------|------|-----------------------|------------------------|---|--------------|----------------------------|----------------------|----------|-----------------|--------------|-----------------|--------------------------|
|          |      |                       |                        | Ŀ | ✓ Show Chart | : $f_{\sf X}$ Calculations | 📀 Manage Table       | 🛗 Jan 20 | 014 - Jan 2024  |              |                 |                          |
| Annua    | l    |                       |                        |   |              |                            |                      |          |                 |              |                 |                          |
|          |      | Function              | Concept                | Ŕ | Geo 🖍        | Unit 🖍                     | 2014                 | 2015     | 2016            |              |                 |                          |
|          | ٩    |                       | Alcoholic Beverages    |   | India        | (Forecast) Billion US\$    | 7.71                 | 8.10     | 8.68            |              |                 |                          |
|          | ⊅    | РСН                   | Alcoholic Beverages    |   | India        | (Forecast) Billion US\$    | 9.23                 | 5.04     | 7.28            |              |                 |                          |
|          | ٩    |                       | Tobacco                |   | India        | (Forecast) Billion US\$    | 22.51                | 22.65    | 23.36           |              |                 |                          |
|          | ⊅    | PCH                   | Tobacco                | _ | India        | (Forecast) Billion US\$    | 5.00                 | 0.64     | 3.13            |              |                 |                          |
| <b>~</b> | ٩    |                       | Nonalcoholic Beverages | D | ataseries:   |                            |                      |          | ÷               | • ADD TO 5   | REMOVE: 5       | 🕂 SAVE AS 🕁 EXPORT       |
|          | ⊅    | PCH                   | Nonalcoholic Beverages |   |              |                            |                      | . ⊣      | ide Chart $f_X$ | Calculations | . 💿 Manage Tabl | le 🛗 Jan 2014 - Jan 2024 |
|          | ⊅    |                       | Food                   | 3 | 30           |                            |                      |          |                 |              |                 |                          |
|          | ⊅    | РСН                   | Food                   |   |              |                            |                      |          |                 |              |                 | Print chart              |
|          |      |                       |                        |   |              |                            |                      |          |                 |              | -               | Export to Excel          |
| Sel      | ec   | t series and click on | Show Chart.            | 2 | 20           |                            |                      |          |                 |              |                 | Export to Power Point    |
| Clic     |      | on = to download t    | the chart              |   |              |                            |                      |          |                 |              |                 | Edit chart               |
| Circ     |      |                       | life chart.            | 1 | 10           | -                          |                      |          | *               |              | + +             |                          |
| Edi      | it C | Chart allows you to n | nake further           |   |              |                            |                      |          |                 |              |                 |                          |
| cha      | ng   | ges to the chart.     |                        |   | 0            |                            | 1                    |          |                 | 1            | - T - T         | · · · ·                  |

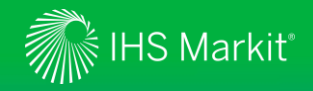

#### Data Browser - Save your work

You can save your table for later use

Name your table and specify a folder.

You can access your saved item through **My Saved** (Slide 22).

| we Workbook           |         |   |
|-----------------------|---------|---|
| Name:                 |         |   |
| India - Detailed Cons | umption |   |
| Pick folder:          |         |   |
| Save for later        |         | - |

| Data                  | ase        | ries:    |                        |       |    |                         | 🕂 ADD TO            | 5 🔟 REMO | OVE: 5 🕂 SA | VE AS 🕁 EXP     | ORT     |
|-----------------------|------------|----------|------------------------|-------|----|-------------------------|---------------------|----------|-------------|-----------------|---------|
|                       |            |          |                        |       |    | 📈 Show Chart            | $f_{X}$ Calculation | ons 🔞 Ma | nage Table  | 🛗 Jan 2014 - Ja | an 2024 |
| Annua                 | al         |          |                        |       |    |                         |                     |          |             |                 |         |
|                       |            | Function | Concept 🖍              | Geo   | 52 | Unit ダ                  | 2014                | 2015     | 2016        | 2017            |         |
|                       | $\Diamond$ |          | Alcoholic Beverages    | India |    | (Forecast) Billion US\$ | 7.71                | 8.10     | 8.68        | 9.90            |         |
|                       | ٩          | PCH      | Alcoholic Beverages    | India |    | (Forecast) Billion US\$ | 9.23                | 5.04     | 7.28        | 14.04           |         |
|                       | $\Diamond$ |          | Tobacco                | India |    | (Forecast) Billion US\$ | 22.51               | 22.65    | 23.36       | 25.59           |         |
|                       | $\Diamond$ | PCH      | Tobacco                | India |    | (Forecast) Billion US\$ | 5.00                | 0.64     | 3.13        | 9.51            |         |
| <ul> <li>✓</li> </ul> | $\Diamond$ |          | Nonalcoholic Beverages | India |    | (Forecast) Billion US\$ | 13.69               | 14.37    | 15.30       | 17.24           |         |
|                       | $\Diamond$ | PCH      | Nonalcoholic Beverages | India |    | (Forecast) Billion US\$ | 7.24                | 4.92     | 6.48        | 12.68           |         |
|                       | $\oplus$   |          | Food                   | India |    | (Forecast) Billion US\$ | 333.36              | 358.75   | 383.47      | 438.46          |         |
|                       | ٥          | PCH      | Food                   | India |    | (Forecast) Billion US\$ | 6.06                | 7.62     | 6.89        | 14.34           |         |

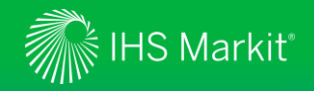

#### Data Browser - Load by mnemonics

You can load data by mnemonics

|                                          |                   | Load by Mnemonics                                                | $\times$              |
|------------------------------------------|-------------------|------------------------------------------------------------------|-----------------------|
| In Workbook, click on LOAD BY MNEMON     | IICS.             | C06_IND.A.FKB<br>C12_IND.A.FKB<br>C10_IND.A.FKB<br>C11_IND.A.FKB |                       |
| Copy and paste or type mnemonics horizon |                   | 0                                                                |                       |
| Click on CHECK AVAILABILITY followed b   | CHECKAVAILABILITY |                                                                  |                       |
|                                          |                   |                                                                  | CANCEL ADD SERIES     |
| Data < Workspace                         |                   |                                                                  | 📰 LOAD BY MNEMONICS 👔 |

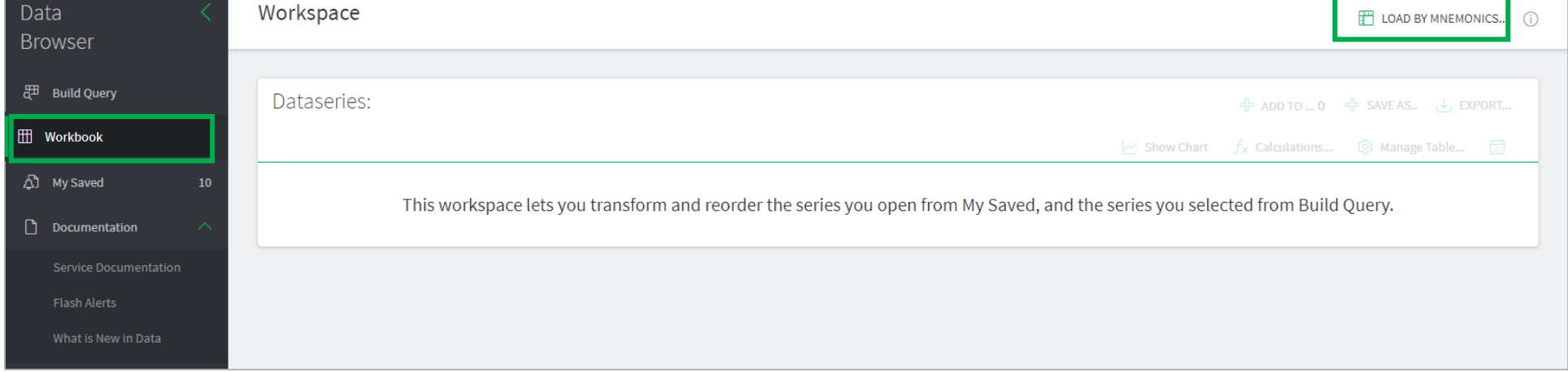

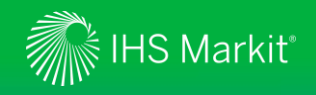

#### Export to static Excel, static CSV or an API link

Select Series you want to download. If not selected, all results will be downloaded.

Select Excel static or CSV static through All Series or Selected Series to download to a static Excel or CSV file. Alternatively, you can select Connect API URL.

#### Adjust Export Settings if necessary.

| Learch results (4)            |           |                         | ADD TO V                                                                            | VORKBOOK: 0 d              | ⊳ save as 🕁 ex  | (PORT                                    | 2<br>All Sorios                     |
|-------------------------------|-----------|-------------------------|-------------------------------------------------------------------------------------|----------------------------|-----------------|------------------------------------------|-------------------------------------|
| Annual                        |           | ≣ Switch to 0           | Overview 💿 Show F                                                                   | Preview 💿 Man              | age Table 🛗 Jan | 2015 - Jan 2025                          | Selected Series                     |
| ) Drag here to set row groups |           |                         |                                                                                     |                            |                 |                                          | Connect API URL                     |
| Concept †                     | Geography | : Unit :                | 2015                                                                                | 2016                       | 2017            | 2018                                     | <ul> <li>Export Settings</li> </ul> |
| Alcoholic Beverages           | India     | (Forecast) Billion US\$ | 8.05                                                                                | 8.65                       | 9.86            | 10.65                                    |                                     |
| Food                          | India     | (Forecast) Billion US\$ | 367.63                                                                              | 393.44                     | 449.77          | 477.50                                   |                                     |
| Nonalcoholic Beverages        | India     | (Forecast) Billion US\$ | 14.72                                                                               | 15.70                      | 17.68           | 18.81                                    | Excel static                        |
| ] Tobacco                     | India     | (Forecast) Billion US\$ | 22.53                                                                               | 23.27                      | 25.47           | 26.44                                    | CSV static                          |
|                               |           |                         |                                                                                     |                            |                 |                                          | Excel Refreshable                   |
|                               |           |                         | Your Excel file is re<br>Download it by click<br>India - Detailed<br>Consumption 06 | ady<br>king the below link | ×               | Your Excel fr<br>When it is rea<br>below | ile is being processed              |

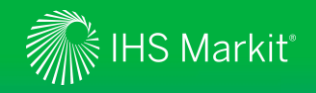

#### Generate a refreshable Excel file

Refreshable Excel files allow you to update the data with one click

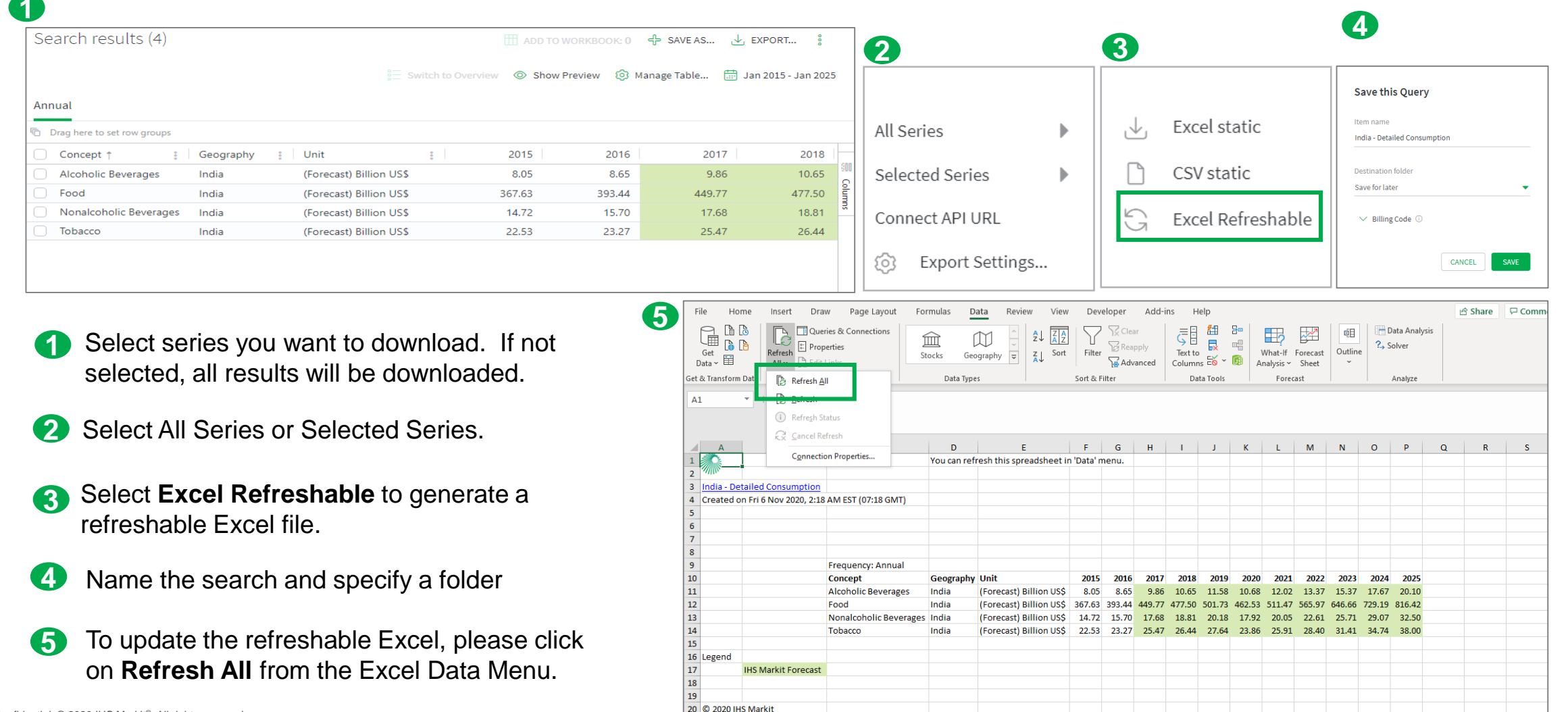

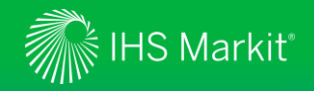

#### Data Browser - My Saved

My Saved provides quick access to your saved items

By clicking on the name of your saved item, you can re-load what you have saved earlier e.g. India – Detailed Consumption.

gives you options such as delete, edit, send a copy, share, copy to and move to.

<sup>8</sup> allows you to share the saved item with your colleague(s). Your colleague(s) need to be entitled to the same data.

| Share settings                           | > | < |               |
|------------------------------------------|---|---|---------------|
|                                          |   |   | 🔟 DELETE      |
| This item is not yet shared with others. |   |   | 🖉 EDIT        |
|                                          |   |   | A SEND A COPY |
| Share this item with others:             |   |   | *8 SHARE      |
| Email address                            |   |   |               |
| Message                                  |   |   | G COPTIO      |
|                                          |   |   | → MOVE TO     |

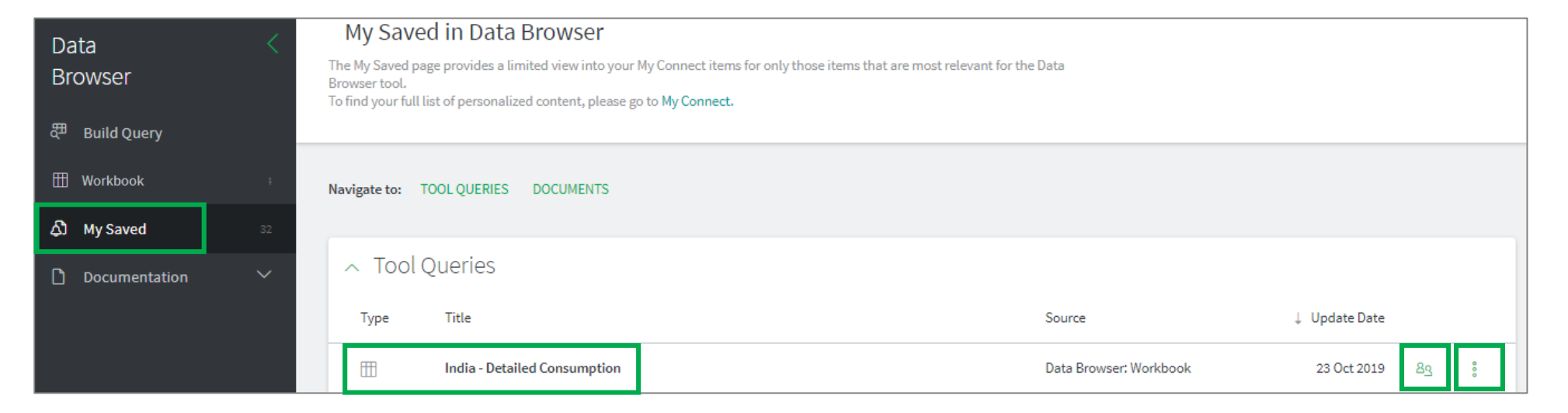

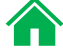

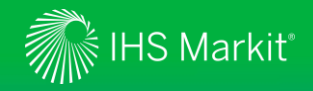

#### **Data Browser - Documentation**

**Documentation** provides quick access to Service Documentation.

| Data <<br>Browser     | Filters           | < | Service Documentation Type to Search Q                                                                                       |                |     |
|-----------------------|-------------------|---|----------------------------------------------------------------------------------------------------|----------------|-----|
| 문 Build Query         | ✓ SECTOR          |   |                                                                                                    |                |     |
| Workbook 6            | ✓ RELATED DATASET |   | Results (1.772)                                                                                                    |                | ↓,  |
| ද්ධී My Saved 10      | ✓ CONTENT TYPE    |   |                                                                                                    | COMPACT EXTEND | DED |
| Documentation         | ✓ GEOGRAPHY       |   | Data Addition: Middle East: Qatar                                                                                            | R              | 0   |
| Service Documentation |                   |   | 7 May 2019 - Economic and Financial Data   Service Bulletin<br>Qatar: Government Finance                                     | _              |     |
|                       |                   |   | Data Addition: Middle East: Qatar<br>7 May 2019 - Economic and Financial Data   Service Bulletin<br>Qatar: Services          |                | 0   |
|                       |                   |   | Data Addition: Middle East: Qatar<br>7 May 2019 - Economic and Financial Data   Service Bulletin<br>Qatar: Money and Banking |                | 0   |

\* Available documentation varies depending on your subscription.

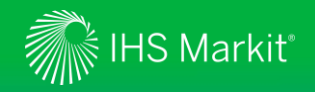

#### Data Browser – Training Video

Online training video provides quick guidance of New Data Browser

Click on

followed by **Training Video** to view the online training video.

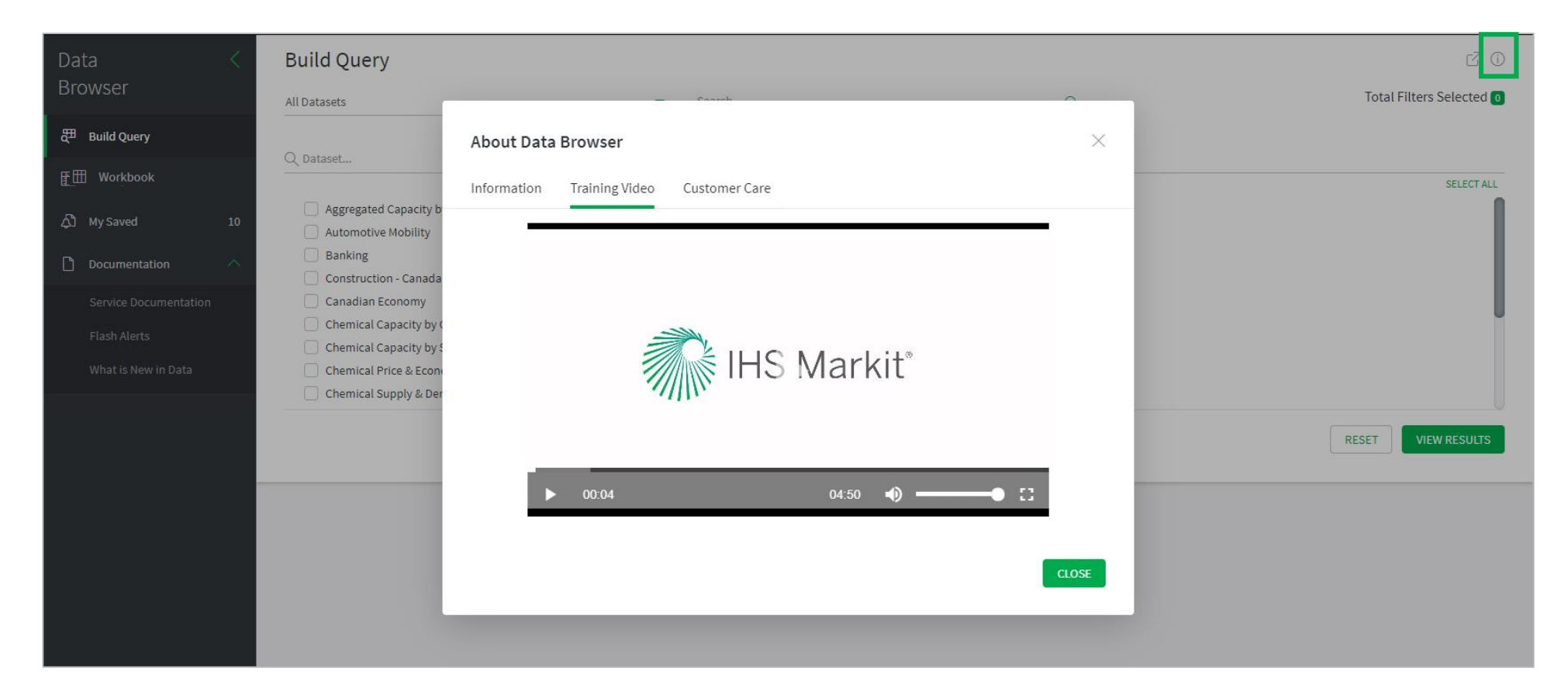

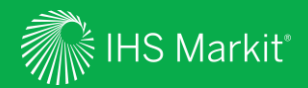

## Geography

Confidential. © 2020 IHS Markit<sup>®</sup>. All rights reserved.

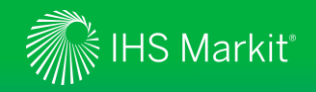

### Geography – Menu Page

In Connect, hover over the **Geography** menu to access individual geographies.

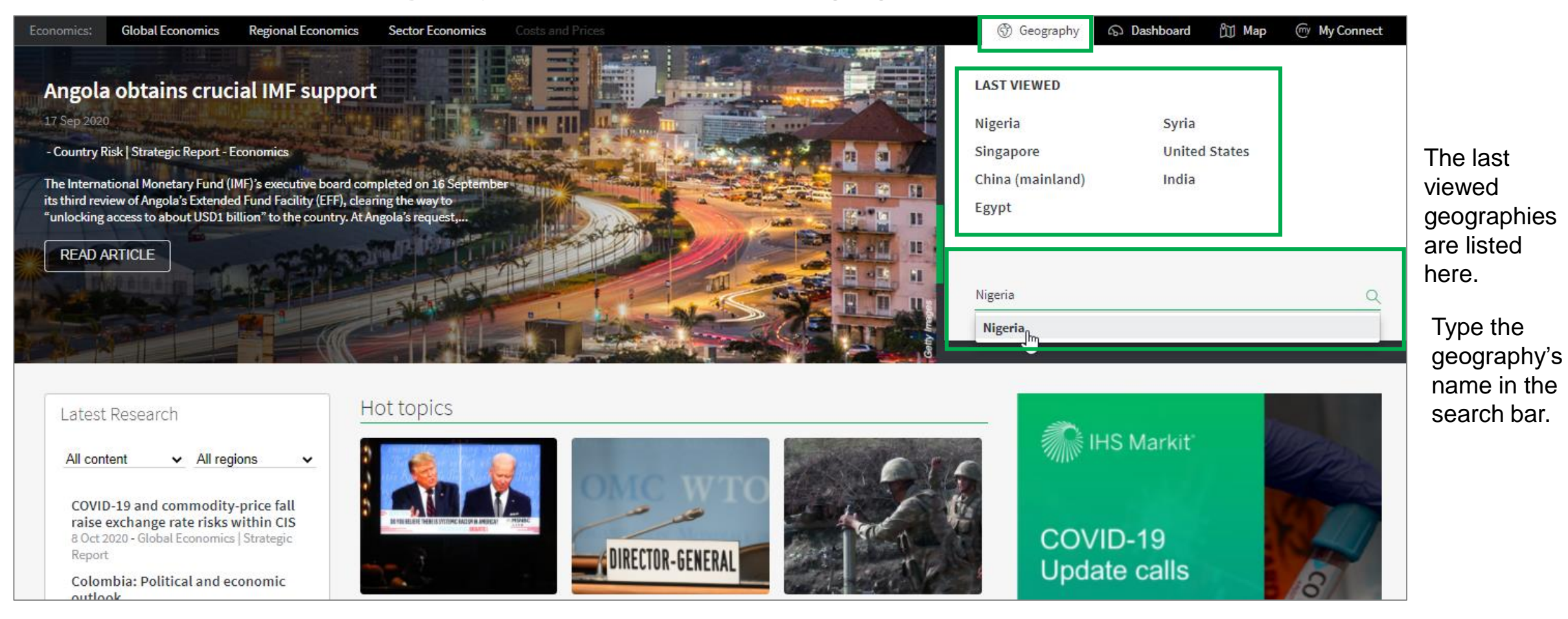

Menu options will appear based on the user's access or company subscription.

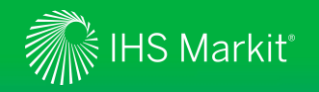

#### **Geography - Global Consumer Markets**

NAVIGATION: Select a country/territory from the Map on the Global Consumer Market home page. Or, pick a country/territory from Geography dropdown and look for Consumer Market in the Economics tab

1. Read our forwardlooking report on global consumer market to understand consumer spending, income distribution, among others.

2. Visualize the heat map for various consumer concepts; also click on a geography to jump to the individual country/territory page.

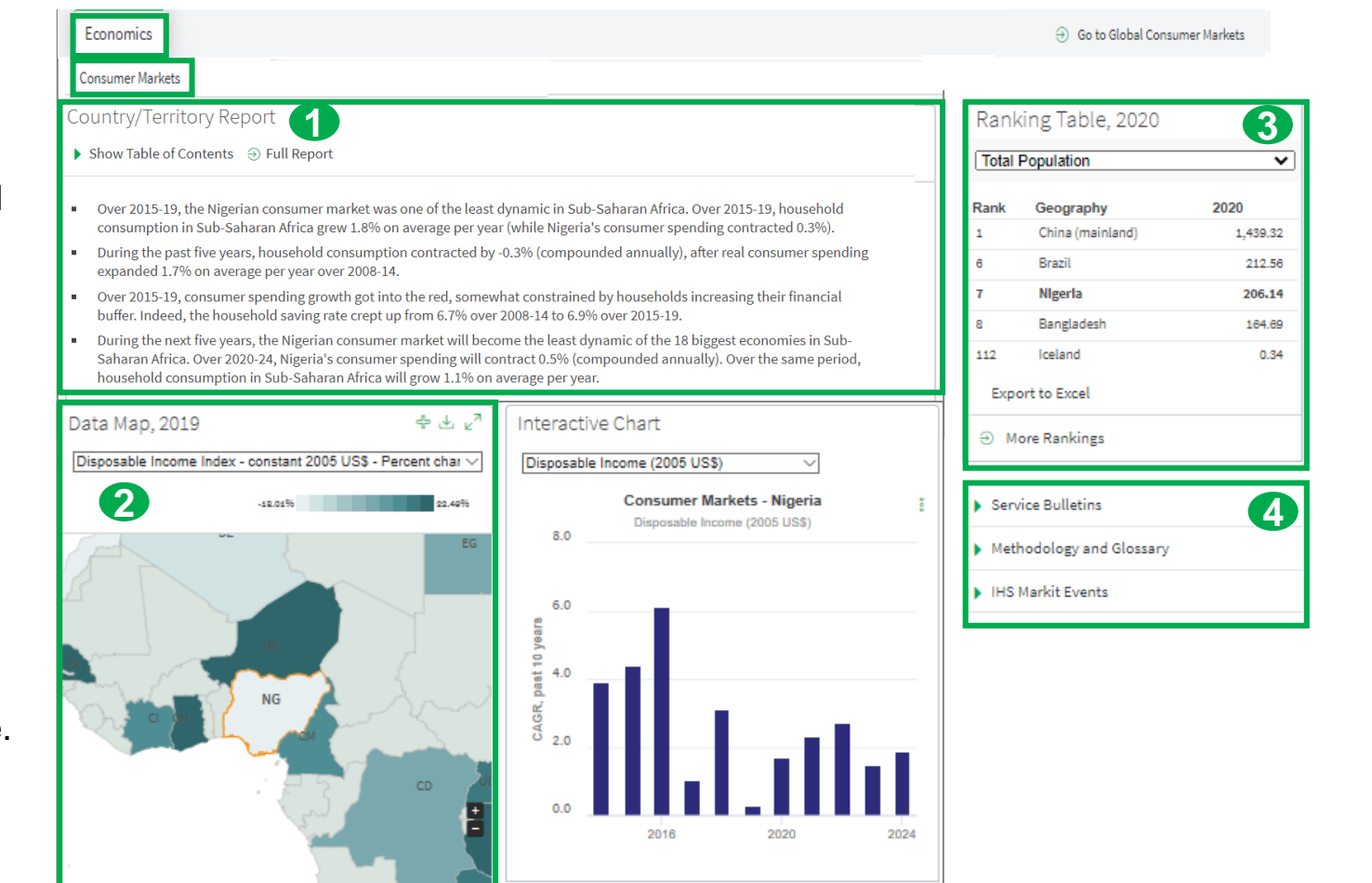

#### **3. Ranking Table** provides 15 concepts by which to compare geographies around

the globe.

4. View Service Bulletins highlighting changes in product/data, access Methodology and Glossary; past and upcoming IHS Markit Events and Webinars.

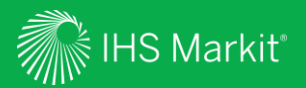

## My Connect

Email alert options, access to saved content and Report Builder

28

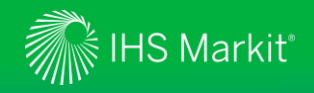

### My Connect – Email Notifications

Click on **My Connect** to manage **Email Notifications** by selecting/deselecting the check boxes in the **Immediate**, **Daily** or **Weekly** columns

| Economics:               | Global Economics                | Regional | l Economics                          | Sector Economics                                       | Costs and Prices                                                                |                                             | 😚 Geography      | ත Dashboard             | 🛍 Мар                                                               | 🤠 My Conne                  | ect                           |
|--------------------------|---------------------------------|----------|--------------------------------------|--------------------------------------------------------|---------------------------------------------------------------------------------|---------------------------------------------|------------------|-------------------------|---------------------------------------------------------------------|-----------------------------|-------------------------------|
| My Conn                  | ect <                           | S        | Standard                             | Email Notifica <sup>.</sup>                            | tions                                                                           |                                             | 5                | Clear All Notifications | i 🔞 Noti                                                            | ification Setting           | s                             |
| 田 Home                   | fications <sup>3</sup>          | Li<br>Yo | isted below are I<br>ou can choose w | IHS Markit's pre-set ema<br>/hich notification to rece | il notifications, based on the busines:<br>ive and at what frequency by checkin | s area and topic.<br>g the appropriate box. |                  |                         | Notification S<br>Delivery Time<br>Time Zone<br>(UTC) Coordinated U | Include Content             | ×<br>Notification Grouping    |
| ے<br>Standar<br>Notifica | rd Email <sup>3</sup><br>itions |          | Notificat                            | ions                                                   |                                                                                 |                                             |                  |                         | Daily Delivery<br>14:00 👻                                           | Weekly Delivery<br>Monday 🔹 |                               |
| -                        | Content <sup>6</sup>            |          | Туре                                 | Notification name                                      |                                                                                 | Source                                      |                  | Immediate               | Daily                                                               | Weekly                      | CANCEL                        |
|                          |                                 |          | Ą٦                                   | Consumer Markets He                                    | adline Analysis                                                                 | Economics                                   |                  |                         |                                                                     |                             | Click into<br>Settings to se  |
|                          |                                 |          | <u>ک</u>                             | Consumer Markets Se                                    | rvice Bulletins                                                                 | Economics                                   |                  |                         |                                                                     |                             | the timing of vour alerts and |
|                          |                                 |          | දා                                   | Consumer Markets Sp                                    | ecial Reports                                                                   | Economics                                   | Send as attachme | ent 3 🧭                 |                                                                     |                             | click <b>Apply</b> .          |

29

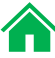

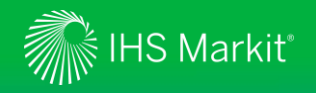

## My Connect – Saving Content

When navigating the platform, save content into **My Connect** to access it later or to build a report

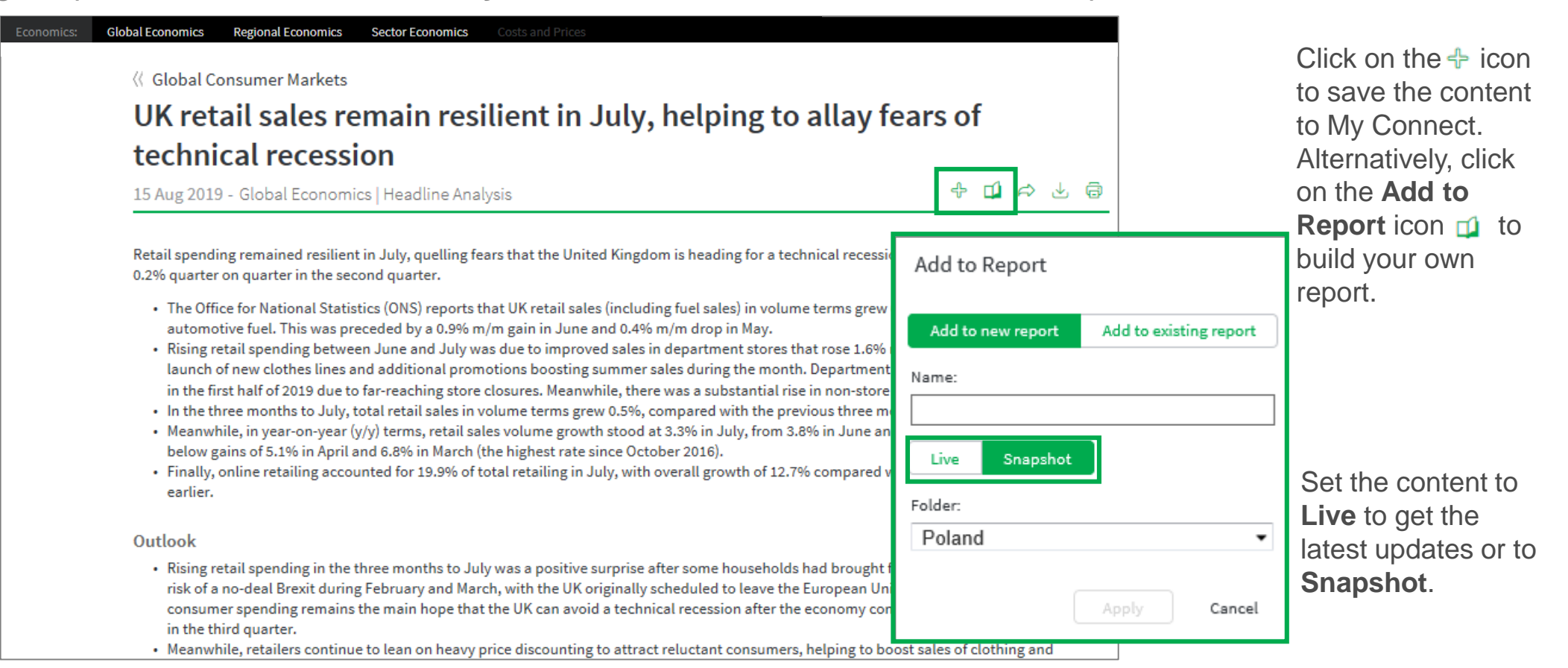

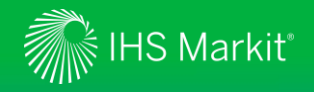

#### My Connect - Report Builder

On My Connect, access your saved content under Content by Folder and select Build Report

|                                                                                            | My Connect <                                                                                                    | Filter Content <                                         |   | Saved Co | ontent                                     |                  |                                                        |
|--------------------------------------------------------------------------------------------|----------------------------------------------------------------------------------------------------|----------------------------------------------------------|---|----------|--------------------------------------------|------------------|--------------------------------------------------------|
| Retrieve<br>your saved<br><b>Content by</b><br><b>Type</b> or <b>by</b><br><b>Folder</b> . | <ul> <li>Home</li> <li>♠ My Notifications</li> <li>♠ Standard Email Notifications</li> <li>● Saved Content 11</li> </ul> | Type Folder<br>NEW FOLDER<br>Save for later<br>UK Report | 1 | UK Repor | t<br>Title<br>Report on UK Retail Spending | Source<br>Report | Build report RSS Feed 8<br>Update Date<br>2 Oct 2019 8 |

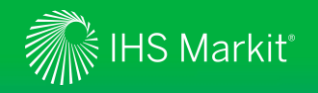

#### My Connect - Report Builder

On Report Builder, edit the report content and Export it to PDF, Word or Save

|                                                                                                    | Economics: Global Economics Regional Economics Sector Economics Costs and Prices                                                                                                    | ගී Geography බ Dashboard 🋍 Map 🦳 My Connect |
|----------------------------------------------------------------------------------------------------|----------------------------------------------------------------------------------------------------|---------------------------------------------|
|                                                                                                    | My Connect</th <th></th>                                                                                                    |                                             |
|                                                                                                    | Report Builder                                                                                                    |                                             |
| Review the Title,<br>add Subtitle and<br>Introduction.<br>Use Ordered By<br>to arrange saved<br>content by<br>Country, by Type,<br>and in Custom to | Report Title:       Report on UK Retail Spending         Subtitle:       Introduction:         Introduction:       CONTENT LIST                                                                                                    |                                             |
| drag and drop<br>articles to your<br>preferred order.<br>Add your own<br>section.                                                                   | Ordered By:       Country       Type       Custom         Article content:       Live       Snapshot         United Kingdom - Consumer Market Outlook       United Kingdom , Research         Consumer Markets:       Income Distribution:       Outlook - United Kingdom United Kingdom         United Kingdom , Research       United Kingdom , Research | Add your section<br>×                       |

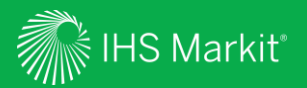

## Search and Custom Email Alerts

Search, Refine, Save your search criteria and enable Email Alerts

33

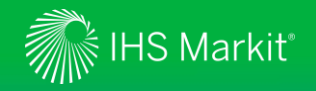

#### Search and Custom Email Alerts

In the Search Connect box, click on the magnifying glass icon to access the Search page Search Connect

Refine your Search by selecting one of the following options on the left side: All or Economics. Apply Filters, such as Geography, Content Type, etc. You can also type in search terms to further refine your search.

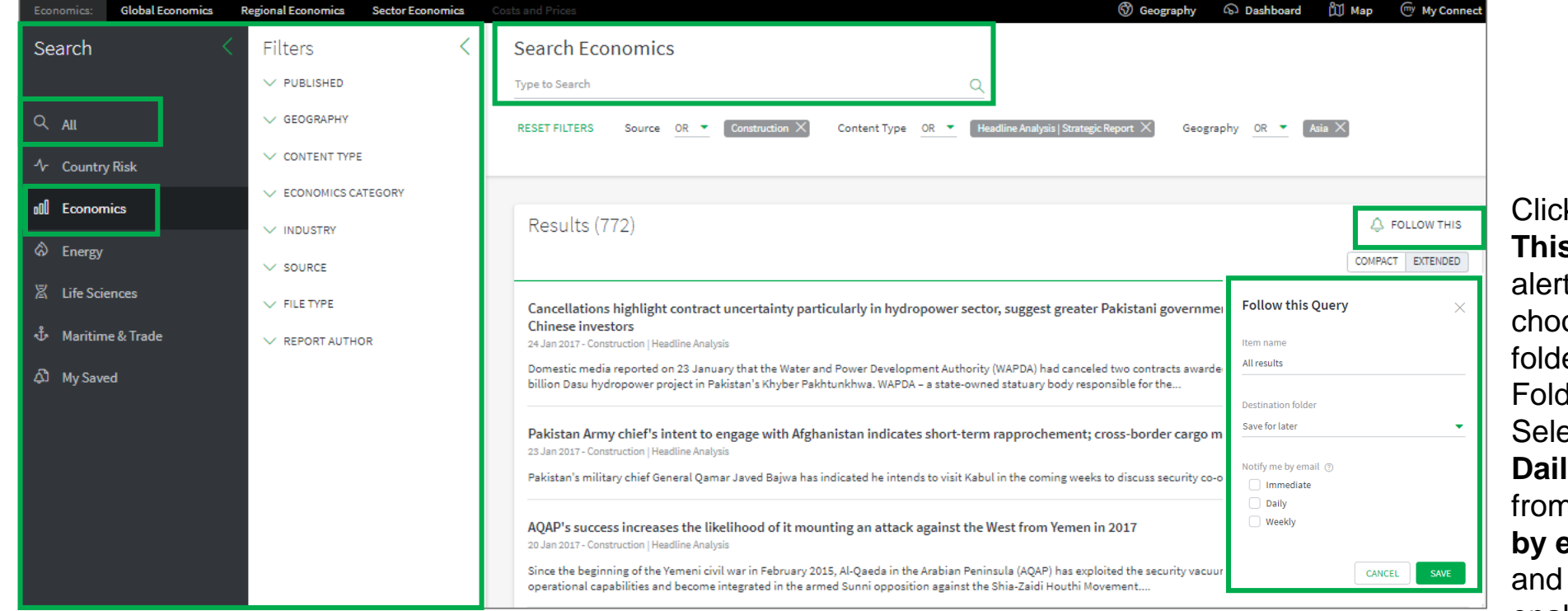

Click on **Follow This**, name your alert and choose/create a folder from the Folder menu. Select **Immediate**, **Daily** or **Weekly** from the **Notify me by email** options and click **Apply** to enable the email alert.

Q

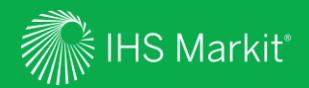

# **User Options**

Confidential. © 2020 IHS Markit<sup>®</sup>. All rights reserved.

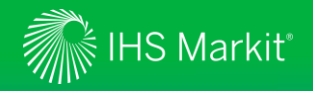

### **User Options**

Access Search, Help, and your User Profile at the top of the page

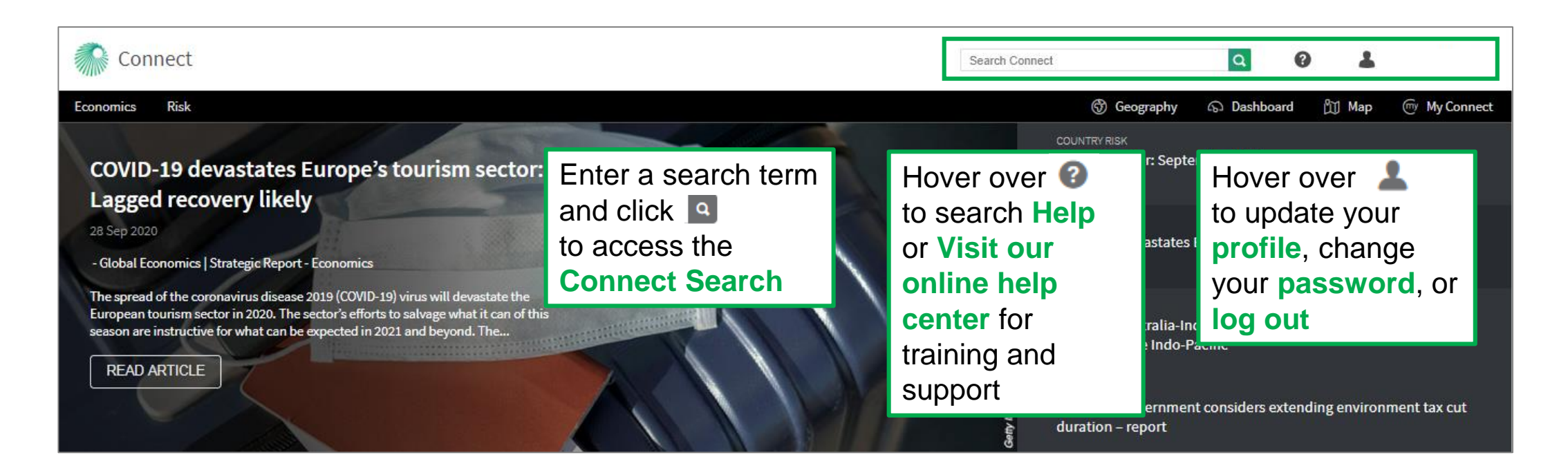

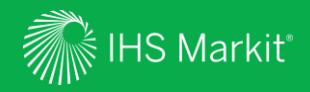

## Contact Us

3

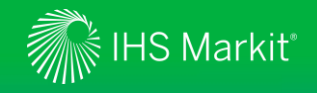

### Contact Us

To schedule a complimentary Connect training, email us on <u>IHSConnectTraining@ihsmarkit.com</u>.

| Americas                | +1 800 447-2273            |
|-------------------------|----------------------------|
| Europe, Middle East and | Africa +44 1344 328 300    |
| Asia Pacific            | +604 291 3600              |
| Japan                   | +81 3 6262 1887            |
| Email                   | Customercare@ihsmarkit.com |

#### Mobile App

Access IHS Markit Connect anywhere, anytime for the information, insight and analytics necessary to make critical decisions. Download the free Connect <u>iPad</u> and <u>Smartphone</u> apps to your mobile device.

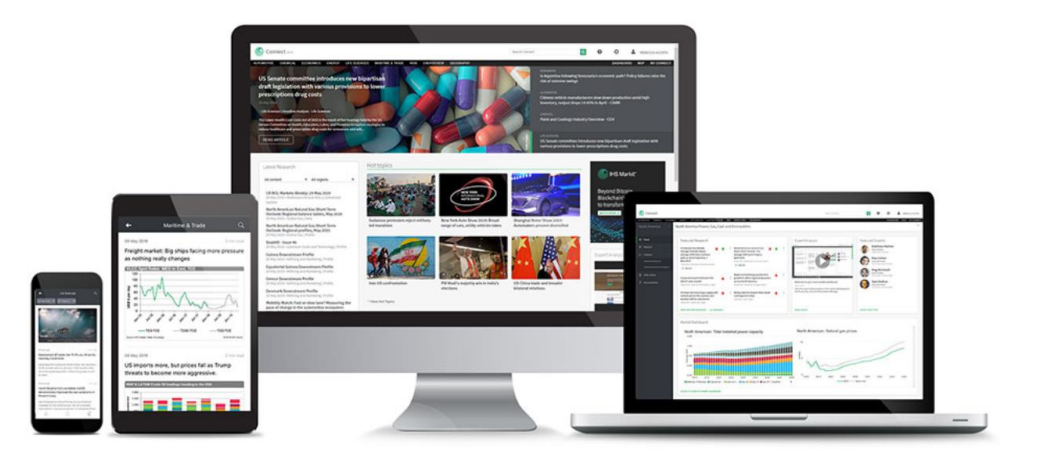